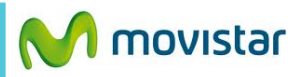

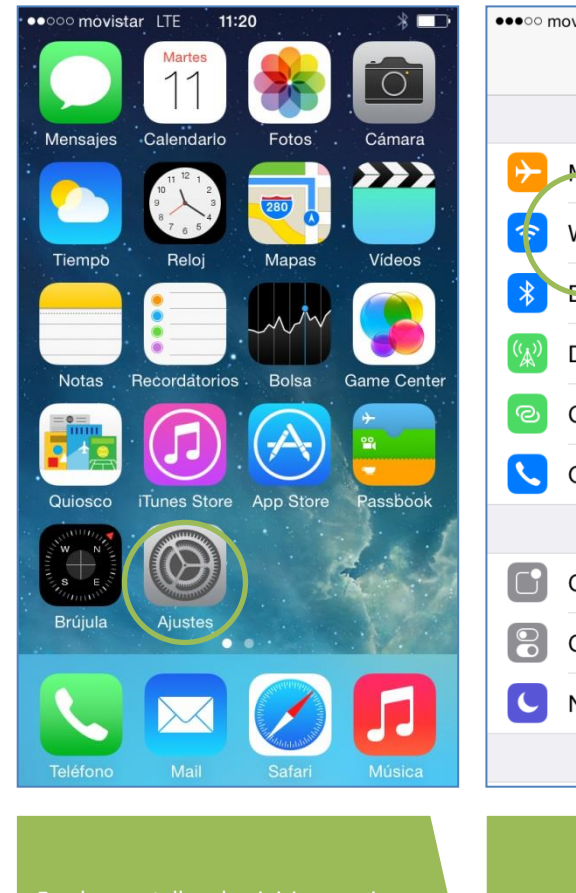

| ••••• movistar LTE 11:59 |                          | *          | <b>_</b> ) | •••• movistar L |
|--------------------------|--------------------------|------------|------------|-----------------|
|                          | Ajustes                  |            |            | Ajustes         |
|                          |                          |            |            |                 |
| ┝                        | Medo Avión               | $\bigcirc$ |            | Wi-Fi           |
|                          | Wi-Fi                    | No         | >          | SELECCIONE      |
| *                        | Bluetooth                | Sí         | >          | _cesar_         |
| ( <sup>(</sup> Å)        | Datos móviles            |            | >          | Novista         |
| ଡ                        | Compartir Internet       | No         | >          | MOVIS           |
| S.                       | Operador                 | movistar   | >          | SALAIN          |
|                          |                          |            |            | SERVIC          |
|                          | Centro de notificaciones |            | >          | WLAN            |
|                          | Centro de control        |            | >          | Otro            |
| C                        | No molestar              |            | >          | Otta            |
|                          |                          |            |            | Preguntar a     |
|                          |                          |            |            |                 |
|                          |                          |            |            | Activar el bo   |
| Sélec                    | cionar <b>Wi-Fi</b> .    |            |            | Seleccionare    |

| ••••• movistar LTE 11:30              | ■ ● ● ● ○ movistar <b>ຈ</b> 11:30 ■ ●                                          |
|---------------------------------------|--------------------------------------------------------------------------------|
| Ajustes Wi-Fi                         | Ajustes Wi-Fi                                                                  |
| (                                     | Wi-Fi                                                                          |
| Wi-Fi                                 | ✓ Movistar WIFI 🗢 🗢 🚺                                                          |
| SELECCIONE UNA RED                    |                                                                                |
|                                       | (i) _cesar_                                                                    |
| Novistar WIFI 🗢 🗢                     | Î MOVISTAR_PS3                                                                 |
| MOVISTAR_PS3 🔒 🗢                      | i) salaintermedia 🔒 🗢 (i)                                                      |
| SALAINTERMEDIA 🔒 🗢                    | i) SERVICIO.TECNICO € 奈 (i)                                                    |
| SERVICIO.TECNICO 🔒 🗢                  | (i) WLAN_FF1C                                                                  |
| WLAN_FF1C ≗ 奈                         | (i) Otra                                                                       |
| Otra                                  |                                                                                |
|                                       | Preguntar al conectar                                                          |
| Preguntar al conectar                 | Se accederá automáticamente a las redes                                        |
| Activar el botón de <b>Wi-Fi.</b>     | Finalmente se muestra un <b>check</b> al costado de la red Wi-Fi seleccionada. |
| Seleccionar el nombre de la red Wi-Fi | Ya puedes comenzar a navegar por<br>Internet.                                  |